# neoOBD2- SIM

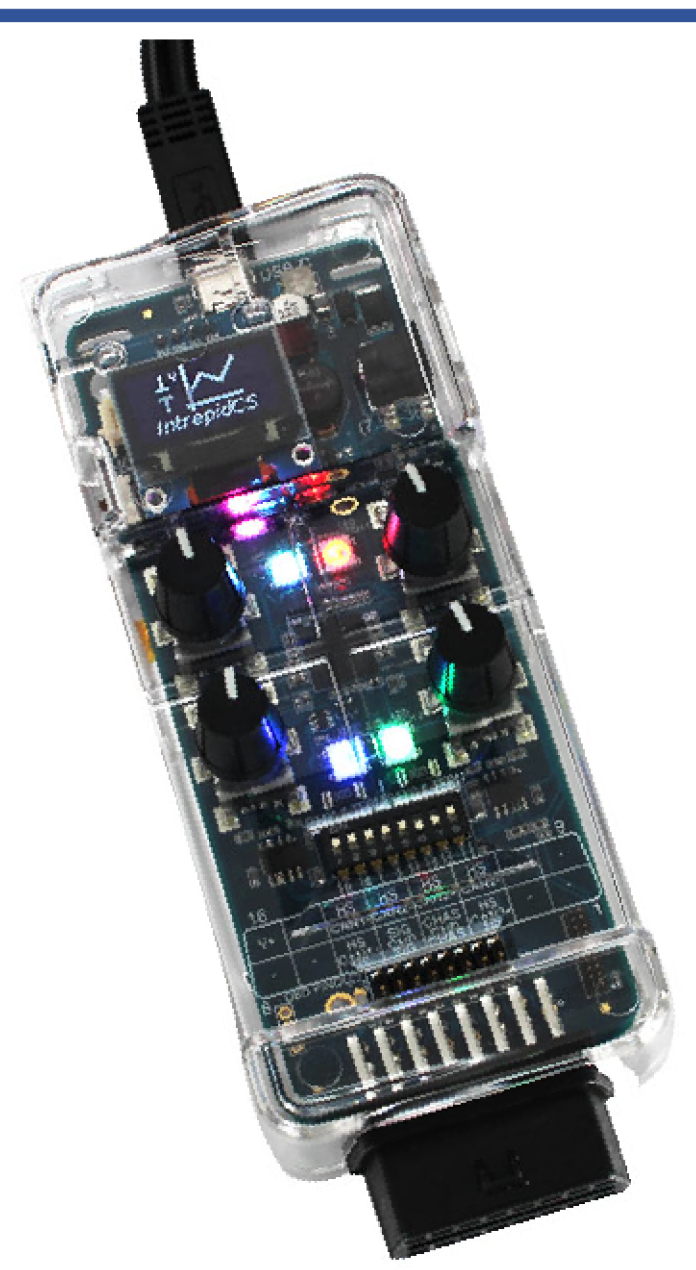

# User's Guide

Version 1.0 - March 11, 2019

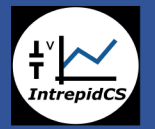

Intrepid Control Systems, Inc. 31601 Research Park Drive Madsion Heights, MI 48071 USA (ph) +1-586-731-7950 (fax) +1-586-731-2274 www.intrepidcs.com

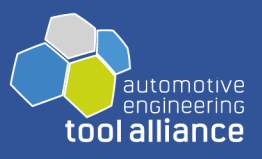

# **Version History**

| Version<br>Number | Date       | Description / Major Changes |
|-------------------|------------|-----------------------------|
| 1.0               | 2019/03/11 | Initial release.            |

# **Table of Contents**

| 1<br>1.1<br>1.2<br>1.3<br>1.4<br>1.5 | Introduction and Overview<br>Introduction<br>Package Contents<br>Operational Overview<br>Summary of Key Features<br>Hardware and Software Requirements | 1<br>1<br>2<br>4<br>5 |
|--------------------------------------|----------------------------------------------------------------------------------------------------|-----------------------|
| 2<br>2.1<br>2.2<br>2.3<br>2.4        | Building Coremini Scripts Using Vehicle Spy<br>Basic Vehicle Spy Help<br>Basic Commands<br>LEDs<br>Sending the Script for Coremini Mode                | 6<br>6<br>10<br>10    |
| 3                                    | Troubleshooting                                                                                                    | 12                    |
| 3.1                                  | Possible Problems and Solutions                                                                                                    | 12                    |
| 4                                    | Support Contact Information                                                                                                    | 13                    |
| 4.1                                  | ICS United States Headquarters                                                                                                    | 13                    |
| 4.2                                  | ICS International Offices                                                                                                    | 13                    |

# **1. Introduction and Overview**

# **1.1 Introduction**

The neoOBD2-SIM uses Vehicle Spy Professional or Enterprise software to create custom simulations that make the neoOBD2-SIM act like an ECU, an OBD port, a vehicle, or an industrial device. This is accomplished using a simple scripting interface called Function Blocks.

# 1.2 Package Contents

The neoOBD2-SIM package includes both hardware and software:

#### Hardware

The package contains the following:

- neoOBD2-SIM -- Intrepid Control Systems portable ECU simulator
- NEOVI-PS -- neoVI / neoECU Power Supply 12V
- USB3-USBC-CABLE -- USB Type C Cable
- Quick Start Card to help you get going quickly with your device

#### Software

The neoOBD2-SIM package also contains a software/driver CD containing:

- A copy of Intrepid Control Systems' Vehicle Spy vehicle network software
- An API install kit containing the neoVI Explorer utility for configuring the device

If you did not purchase Vehicle Spy, a free trial version of the program will be provided instead, which allows access to Vehicle Spy's minimum features.

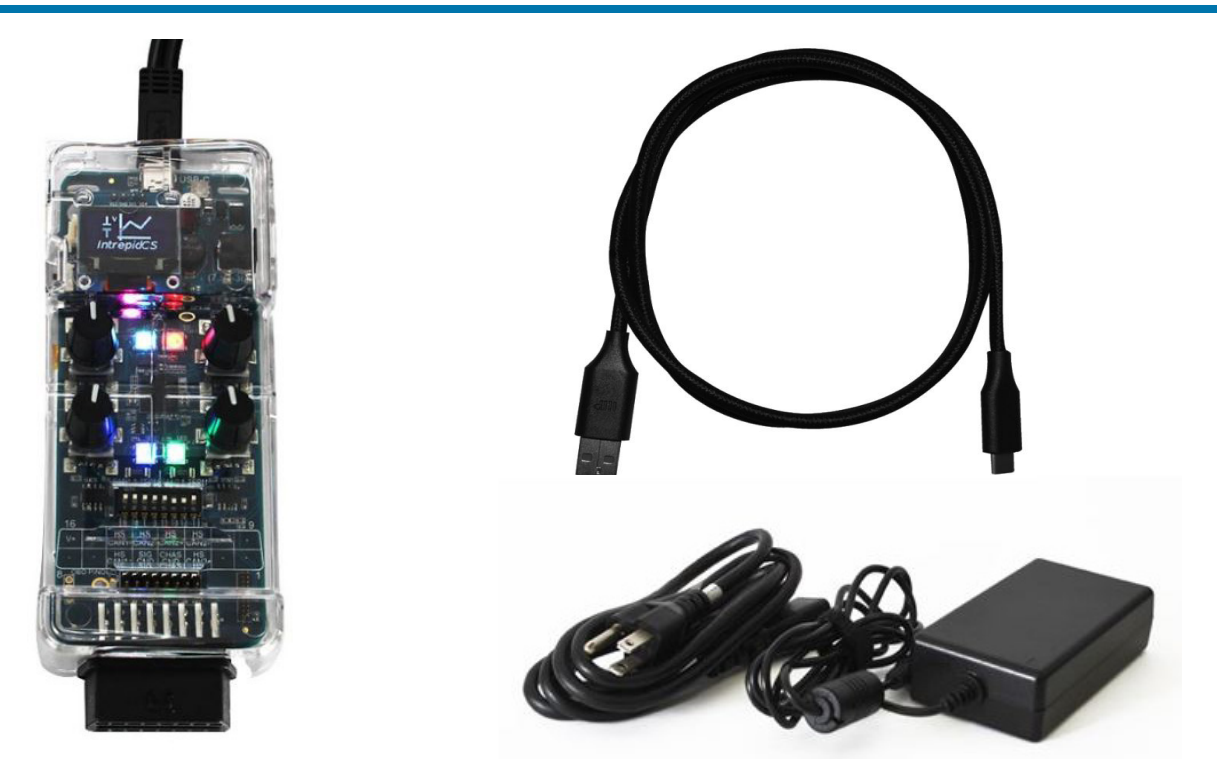

If anything is missing or damaged, please contact Intrepid Control Systems for assistance. The contact for your locale can be found at https://www.intrepidcs.com/worldwide.

# 1.3 Operational Overview

The device can be powered using the built-in 2000 mAh Lithium Ion battery, the 12V power supply, or the USB Type-C cable. The battery is charged when the power supply or USB cable are connected and the power switch is turned on. The power switch must be turned on to charge the battery.

#### Connecting to the Device

To connect to the device, take the USB cable, connect it to a PC, and open Vehicle Spy. Vehicle Spy can be installed from the CD that was provided with the device. If no CD is available, or a digital copy is needed, please contact Intrepid Control Systems for a replacement.

You may want to review the software install before the connection. If there isn't software, no driver for the device will be available.

Once the device is connected, navigate to Setup > Hardware to open neoVI Explorer. The device information should auto populate. Highlight the neoOBD2-SIM and press Connect.

| 🔤 neoVI Explorer                                                                                                    |                                                                                                    |  |
|----------------------------------------------------------------------------------------------------|----------------------------------------------------------------------------------------------------|--|
| Ele <u>Connect</u> <u>Disconnect</u> <u>Read Settings</u> <u>Load Default Settings</u>                                                                                                    | Serial No: 050017<br>License: neo0BD2-SIM<br>Firmware Versions<br>MCHIP: 1.21                                                        |  |
| System Settings<br>Available Firmware<br>General Settings<br>Product Details<br>CAN<br>HS CAN<br>MISC IO<br>Initial Values<br>Advanced Analog Settings<br>IS015765-2<br>Network Enables<br>Performance Tests<br>USB Performance | Manual Reflash         Read RTC       Synchronize RTC         Real Time Clock:       9/24/2018       3:55:13 PM, Offset : 2.000000 s |  |
| Search For Devices                                                                                                    | neoDBD2-SIM OS0017 settings have been read.<br>neoDBD2-SIM OS0017- RTC has been updated with PC time.                                |  |

Device settings such as Baud Rates and enabled networks can be modified. The device firmware can also be reflashed here by pressing Manual Reflash.

Important Note:

When updating the device firmware, DO NOT UNPLUG THE DEVICE. Unplugging the device during a firmware update will result in irreparable damage to the neoOBD2-SIM. If the neoOBD2-SIM is damaged, the device must be returned to Intrepid Control Systems for repairs.

When modifications are complete, press Write Settings to write the changes to the device. Please note that changing settings on the device will not clear any scripts present on the device.

## **1.4 Summary of Key Features**

The neoOBD2-SIM includes two CAN / CAN FD channels and is designed for complex scriptbased simulations for interactive protocols such as ISO 14229, CCP/XCP, J1939, and more.

#### Construction, Controls, and Cabling

- 1. USB Type-C port for configuring and charging
- 2. Customizable 12x4 character OLED display. This is also the location of the power switch (left side)
- 3. Barrel jack for external power. Center positive, 7.5-36v DC power supply connection
- 4. Four programmable 360 Degree Encoder with buttons
- 5. Four programmable multi-color LEDs
- 6. Built in DIP switches to change the termination
- 7. Clear plastic case
- 8. J1962 female connector that can be connected directly to off-the-shelf scan tools
- 9. Built in 2000mAH Lithium-Ion battery
- 10. CoreMini scripting engine to run standalone scripts
- 11. Firmware that can be upgraded in the field
- 12. Two CAN / CAN FD channels

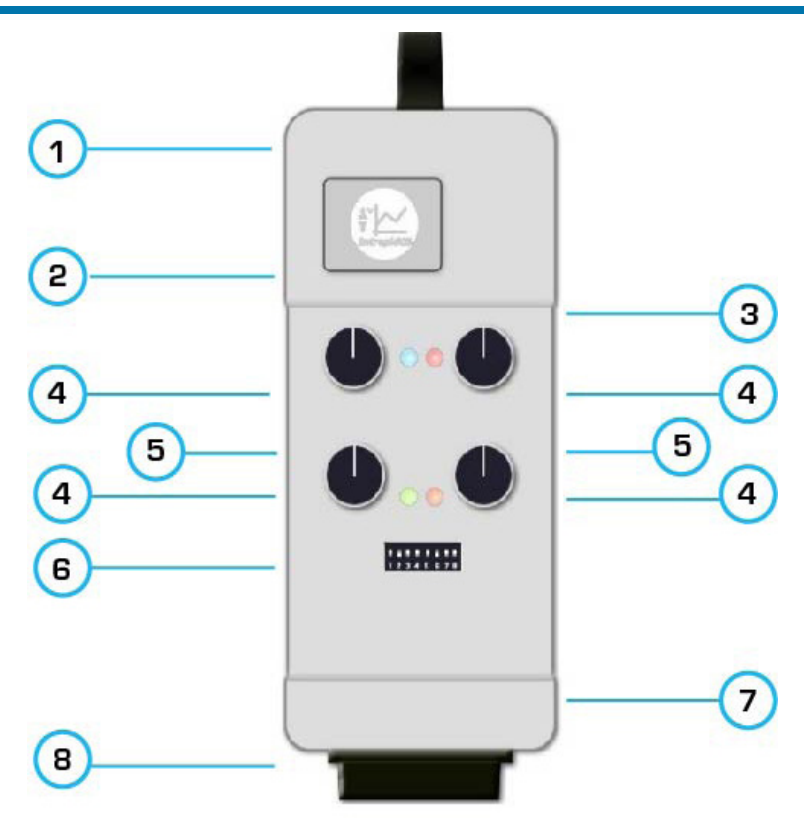

Figure 3: Device Features and Locations

## **1.5 Hardware and Software Requirements**

#### Hardware:

The neoOBD2-SIM is programmed through Intrepid Control Systems' Vehicle Spy 3 software. All commands are executed on the device using the CoreMini scripting engine. CoreMini scripts are written using Function Blocks inside of Vehicle Spy.

#### Software:

A licensed copy of Vehicle Spy will be necessary to design and upload CoreMini scripts to the device. However, the license does not need to be for the specific neoOBD2-SIM. A version of software licensed for one of our other devices can be used, as long as the license is still in maintenance.

Important note: The neoOBD2-SIM cannot be used in PC mode as an interface. The device operates using CoreMini (Standalone) mode only.

All software can be downloaded from the Intrepid Control Systems web site.

# 2. Building Coremini Scripts Using Vehicle Spy

# 2.1 Basic Vehicle Spy Help

Basic use and knowledge of Vehicle Spy will be required to program this device. It is highly recommended to attend both a Vehicle Spy Basics class and Scripting class, which is complimentary when a Vehicle Spy license is purchased, and if the customer visits our local office. F1 on your keyboard can be pressed for additional help.

The full Vehicle Spy Help Documentation is available here:

https://cdn.intrepidcs.net/support/VehicleSpy/vehiclespyhelpdoc.html

Once the device is, the next step is to build a script that tells the device what to do.

To begin, open Vehicle Spy from the shortcut on the desktop or Start menu. The software will start with a new setup on the logon screen. Using the menu at the top, navigate to Scripting and Automation > Function Blocks. From function blocks, press the + in the upper left-hand corner to add a new Script type block.

A complete list of all Function Block Script commands is available here:

https://cdn.intrepidcs.net/support/VehicleSpy/spyFBScriptType.htm

# 2.2 Basic Commands

For now, the focus is going to be on the more commonly used commands. Additionally, there will be more info regarding options and commands that are unique to the neoOBD2-SIM.

#### Set Value

Set Value is used to update variables and signals inside of Vehicle Spy. Its use is extremely common. In addition to being able to write values to variables, there are also mathematical functions that can be used. These mathematical functions are simple addition/subtraction, logs, mod, rnd(1), and much more.

#### Function Block Action

They control other function blocks' running status. The command can be used to start, stop, or call other function blocks.

#### Encoders

Encoders work by using what are called 'ticks' in each direction to increment or decrement a value. To calculate the current position, add any clockwise ticks and subtract any counterclockwise ticks from a counter holding the total number of ticks. One way to do this would be implementing an equation like this: TotalTicks = TotalTicks + (-1\*CCW) + CW. This would be implemented in the software and can be seen in Figure 4.

| /           |                                                                            |
|-------------|----------------------------------------------------------------------------|
| L           | {Encoder 1 Count (Value) :out0-sig3-0} = {Encoder 1 Count (Value)          |
| • Set Value | :out0-sig3-0}+((-1*{Encoder 1 (CCW) :neo0-en0-1-index(0)})+{Encoder 1 (CW) |
|             | :neo0-en0-0-index(0)})                                                     |

#### Figure 4: Set Value Command

In this example, the variable 'Encoder 1 Count' is set to the old value, then added or subtracted to depending on which way the encoder was turned. Additional steps could be added to force limits to the values. For example, using an If statement: If X > 100, then Set value to 100. This would limit the max value on Encoder 1 to effectively be 100.

Encoders must be added under the Physical IO section of Set Value's Expression Editor. Please see the figure below:

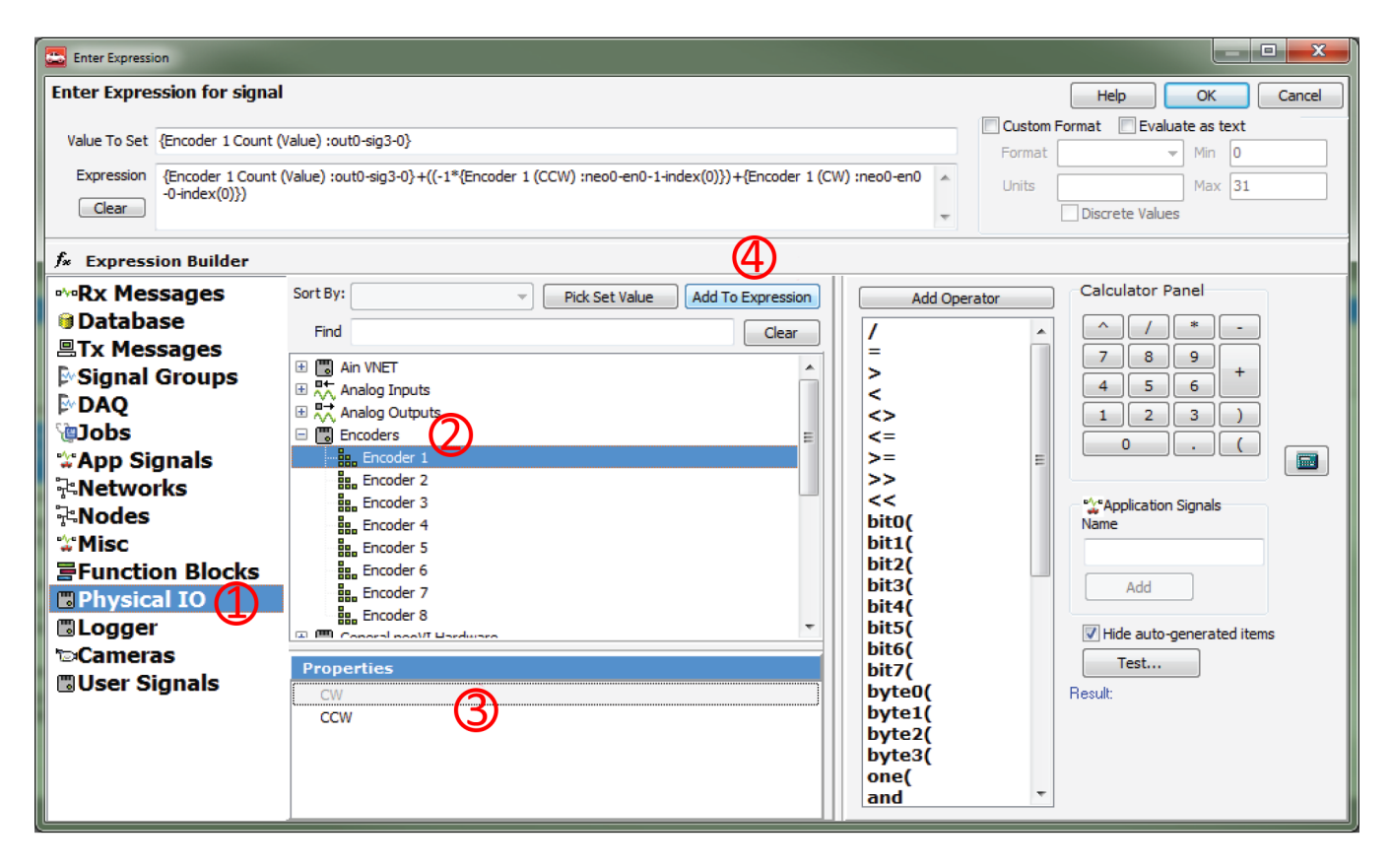

Figure 5: Physical IO

After double clicking the Value cell next to a Set Value command, this screen shown in Figure 5 should appear. To access the Encoders, simply go to Physical IO, then Encoders. Next, select the direction (CW / CCW), then press Add to Expression. This will add the code to the Expression section. Value To Set will contain the App signal or Tx Message Signal that's being set

#### Wait Until

The Wait Until step simply pauses the function until the requested criteria is met. An example is shown in Figure 6.

#### Buttons

Buttons on the neoOBD2-SIM are used by pressing the Rotary Encoders. The encoders have a noticeable tactile click when the button is pressed.

Switches 1 through 4 will work with the neoOBD2-SIM. The example in Figure 6 below also waits for the value to reset to 0 before restarting (this prevents the script from running more often than intended).

| 🖄 Wait Until | {Switch 1 (Value) :neo0-sw0-0-index(0)}=1 | // Wait until button is pressed  |
|--------------|-------------------------------------------|----------------------------------|
| // Do stuff! |                                           |                                  |
| 🖄 Wait Until | {Switch 1 (Value) :neo0-sw0-0-index(0)}=0 | // Wait until button is released |

#### Figure 6: Wait Until Step

#### LCD Display

The neoOBD2-SIM also has a LCD display that can also be used to display text. The LCD display consists of four lines with twelve characters each.

When a line is full, but more characters are in the command, the remaining characters will be truncated. When supplying text, make sure to pad out the rest of the characters to twelve with spaces. This is because the LCD will persist characters until they are overwritten by something else.

#### Log Data

Log Data will be the command used to send the text to the LCD screen. The Log Type must be set to neoECU LCD, and the recommended starting positions (abbreviated as SP) are as follows:

Line 1: Set SP to 0

- Line 2: Set SP to 12
- Line 3: Set SP to 24
- Line 4: Set SP to 36

| 0 | Wait Until | {Switch 1 (Value) :neo0-sw0-0-index(0)}=0 | Setup Log Data                    |  |
|---|------------|-------------------------------------------|-----------------------------------|--|
|   | Log Data   | LCD: Hello                                |                                   |  |
|   | Log Data   | LCD: There!                               | Insert Date/Time at start of line |  |
|   | Log Data   | LCD: Param1: {Throttle (Value) :sig2-0}   | Text To Log                       |  |
|   | Log Data   | LCD: Param2: {Brake (Value) :sig3-0}      | Helo Log Type neoECU LCD          |  |
|   |            |                                           | Starting Position                 |  |
|   |            |                                           | Make logged data persistent       |  |

#### Figure 7: Log Data Setup

Pressing the F(x) button opens the Expression Editor. ASCII characters are supported. If the Evaluate as Text box is checked, Message and Application signals can be inserted in-line.

See below:

| Description | Line4                           |
|-------------|---------------------------------|
| Expression  | Param2: {Brake (Value) :sig3-0} |
| Clear       |                                 |

#### Figure 8: Log Data Expression Showing App Signal

With the example in Figure 8, the neoOBD2-SIM will show "Param2: 0" on the LCD screen.

#### Transmit

This is the command used to send a message onto the bus.

The Transmit command is used in conjunction with a Transmit message that is set up using the Messages Editor. Examples of this can be found at the hyperlink listed on page 6. An example of a function block using the Transmit command is shown in Figure 9. Transmit messages can also have signals attached to them. These signals can also be modified using the Set Value command.

| 🖄 Wait Until | <trigger condition="1"></trigger> |
|--------------|-----------------------------------|
| 🖳 Transmit   | Tx Message HS CAN 1 (out0)        |

Figure 9: Transmit Command

## 2.3 LEDs

The neoOBD2-SIM also has four multicolored LEDs that are programmable using the Set Value command. By default, the LEDs run in an automatic mode that shows different colors under certain circumstances, such as when the device is in bootloader mode while reflashing firmware. To use the LEDs, the first step is to turn the Auto function off. Simply set the Auto property of each LED to 0. LEDs are found under Physical IO, just like Encoders and Buttons.

Below is a snippet from a neoOBD2-SIM Example Function Block that changes LED colors based on the encoder position values (although the values can be fed by any variables, or a static value). The color properties have a range of 0-255, with 0 being off and 255 being maximum.

| 1  | -•0 Set Value            | {LED 1 (Auto) :neo0-ld0-3-index(0)} = 0                                                             | // Set LED 1 Auto to False    |
|----|--------------------------|----------------------------------------------------------------------------------------------------|-------------------------------|
| 2  | -• Set Value             | {LED 2 (Auto) :neo0-ld1-3-index(0)} = 0                                                             | // Set LED 2 Auto to False    |
| 3  | -• Set Value             | {LED 3 (Auto) :neo0-ld2-3-index(0)} = 0                                                             | // Set LED 3 Auto to False    |
| 4  | -• Set Value             | {LED 4 (Auto) :neo0-ld3-3-index(0)} = 0                                                             | // Set LED 4 Auto to False    |
| 5  |                          |                                                                                                    |                               |
| 6  | -• Set Value             |                                                                                                    | // Set LED 1 Red              |
| 7  | - <sup>o</sup> Set Value | {LED 2 (Green) :neo0-ld1-5-index(0)} = {Encoder 2 Count (Value) :out0-sig7-0}                       | // Set LED 2 Green            |
| 8  | -• Set Value             | {LED 3 (Blue) :neo0-ld2-6-index(0)} = {Encoder 3 Count (Value) :out0-sig11-0}                       | // Set LED 3 Blue             |
| 9  | -• Set Value             | $ \{ LED \ 4 \ (Red) : neo0-ld3-4-index(0) \} = \{ Encoder \ 1 \ Count \ (Value) : out0-sig3-0 \} $ | // Set LED 4 Red to 1's val   |
| 10 | -• Set Value             | {LED 4 (Green) :neo0-ld3-5-index(0)} = {Encoder 2 Count (Value) :out0-sig7-0}                       | // Set LED 4 Green to 2's val |
| 11 | -•0 Set Value            | {LED 4 (Blue) :neo0-ld3-6-index(0)} = {Encoder 3 Count (Value) :out0-sig11-0}                       | // Set LED 4 Blue to 3's val  |
| 12 | 🕙 Wait For               | = 100 ms                                                                                            | // Delay                      |
| 13 | 🔟 Jump To                | Step 6                                                                                              | // Repeat!                    |
|    |                          |                                                                                                    |                               |

Figure 10: LED Example

# 2.4 Sending the Script for Coremini Mode

Once a script is ready, it's time to send the script to the device. From Vehicle Spy click on Tools > CoreMini console.The console should look similar to the following figure:

| CoreMini Executable Generator                                                                                                    |                                       |  |  |
|----------------------------------------------------------------------------------------------------|---------------------------------------|--|--|
| Build       SD Card Partition       Advanced Settings       User Files <ul> <li>Warning wait time expressions will use ms time dock. Hide this warning by forcing time precision.</li> <li>Warning wait time expressions will use ms time dock. Hide this warning by forcing time precision.</li> <li>Warning wait time expressions will use ms time dock. Hide this warning by forcing time precision.</li> <li>Warning wait time expressions will use ms time dock. Hide this warning by forcing time precision.</li> <li>Warning wait time expressions will use ms time dock. Hide this warning by forcing time precision.</li> <li>Flash Optimization turned off, selected neoVI doesn't support it.</li> <li>Total RAM Space Usage: 4052 bytes ( 6.183 %)</li> <li>Remaining Free Space: 61483 bytes ( 93.817 %)</li> <li>Compilation details</li> </ul> | Help                                  |  |  |
| Compile CoreMini<br>Compiled with Warnings at UTC 2018/10/01 16:24:16:37700. Compile<br>Wireless neoVI<br>Export a .wivi package for use with Wireless neoVI<br>Download to Device                                                                                                    | Copy to Clipboard<br>Export WiVI File |  |  |
| neoVI (USB) neoECU (CAN) RS232/UART<br>Configure Devices Hardware Setup<br>Target Device neoOBD2-SIM OS0017<br>Storage Internal Flash                                                                                                    |                                       |  |  |
| Send       Clear       Image: Run After Download       Show Advanced Settings         Send to       If checked, script runs immediately         device       Connected to device. SD Card: Not Connected                                                                                                    |                                       |  |  |

Figure 11: CoreMini Console

Any errors with the script will be noted in the build tab of the CoreMini console with red LEDs. Yellow LEDs note warnings that may affect functionality. Green LEDs mean all is well. Once ready, press Send to load the script onto the neoOBD2-SIM.

# 3. Troubleshooting

### 3.1 Possible Problems and Solutions

Occasionally, a script can be built that may not function correctly with the device. Refer to the list below for potential issues and common fixes:

**Problem:** The script was pushed to the device, but does not seem to be running in Standalone mode

**Solution:** Make sure that the USB cable is unplugged from the neoOBD2-SIM when the device is ready to be used. If the USB is plugged in when the device is booted, the CoreMini script will not run. This is by design to prevent the device from loading any actively installed scripts.

**Problem:** Device LCD shows the Intrepid Control Systems logo, which blinks off and back on again. The device may seem unresponsive.

**Solution:** This is what's referred to as a 'boot loop.' This means that a command somewhere in the file is causing the device to reset.

If the device is stuck in a boot loop, hold down the 1 and 4 buttons (the top two). Alternately, plug in USB. Powering up the device with these buttons pressed will purge the currently installed script. After the script is purged, the device should act normally again. Note, plugging in the USB only stops the script for that session; it does not purge the script. Boot loops need to be fixed in the function block code. This may require debug modifications and extensive troubleshooting.

If the device is still acting up after a script purge, hold down all 4 buttons and repower the device. This will send the device into bootloader, where it can be recovered by connecting to the device using neoVI Explorer.

# 4. Support Contact Information

If you have a problem you cannot resolve on your own, feel free to contact ICS for assistance at one of our offices.

## 4.1 ICS United States Headquarters

Our primary support personnel can be reached at our American headquarters in the Detroit area, using the following contact information:

Phone: (800) 859-6265 or (586) 731-7950, extension 1.

Fax: (586) 731-2274.

Email: icssupport@intrepidcs.com

Intrepid's normal support hours are from 8 am to 5 pm, Monday to Friday, United States Eastern time. If you require assistance outside standard business hours, feel free to contact us and a member of our support team will get back to you as soon as possible.

## **4.2 ICS International Offices**

UK Office

Our UK office can be reached as follows:

Phone: +44 24 7718 0296.

Email: ics\_uk@intrepidcs.com

European Union Office

For support in the EU, please contact Intrepid's Germany office:

Phone: +49 721 6633703 -4.

Fax: +49 721 6633703 -9.

Email: icsgermany@intrepidcs.com

#### Japan Office

Intrepid's office in Yokohama can be reached as follows: Phone: +81-(0)45- 263-9294. Mobile Phone: 080-8884-0111. Fax: 045-263-9296.

Email: icsjapan@intrepidcs.com

#### Korea Office

In Korea, use the following contact information: Phone: +82 31 698 3460. Fax: +82 31 698 3461. Email: icskorea@intrepidcs.com

#### China Office

Intrepid's Shanghai office can also be reached by phone, fax or email:

Phone: +86 4006151011.

Fax: +86 021-51330271-601.

Email: icschina@intrepidcs.com

We can also be contacted in Shenzhen:

Phone: +86 0755-82723212.

Email: icschina@intrepidcs.com

#### India Office

In India, please use this contact information:

Phone: +91 +97 66 44 55 33.

Email: lcsIndia@intrepidcs.com

#### Australia Office

Our Australian office can be reached as follows:

Phone: 03 9466 4948 (international callers: +61 3 9466 4948).

Email: icsaustralia@intrepidcs.com